## Cell Broadcast Einstellungen: Samsung S7 mit Android 8

1. Die Messaging App öffnen 2. Auf die drei Punkte klicken 3. Einstellungen öffnen

T

|                     |                    |                                                                                 |                               |                       |                                                                                 | öffnen                                  |                                                                         |  |
|---------------------|--------------------|---------------------------------------------------------------------------------|-------------------------------|-----------------------|---------------------------------------------------------------------------------|-----------------------------------------|-------------------------------------------------------------------------|--|
| °±°…<br>11·/.Q      | ¥ ∰ ⊿ 100% ∎ 11:49 | C Suche                                                                         | ★ # ▲ 100% 11:49 ↓ : KONTAKTE | C Suche               | Konfigurationsnachrichten                                                       | C ( NACHRICHTENEI                       | <ul> <li>♣ <sup>36</sup> ▲ 100% ■ 11:50</li> <li>NSTELLUNGEN</li> </ul> |  |
| Do., 20. Oktober    |                    |                                                                                 |                               |                       | Einstellungen<br>Kontaktieren Sie uns                                           | Benachrichtigunger<br>Hintergründe      | 1                                                                       |  |
|                     |                    |                                                                                 |                               |                       |                                                                                 | Schnellantworten<br>Nachrichten blockie | eren                                                                    |  |
| G                   | \$ I               | Keine                                                                           | Nachrichten                   | Keine                 | e Nachrichten                                                                   | Schriftgröße<br>Weitere Einstellung     | en                                                                      |  |
| Kamera TOP Aplikace | Google Play Store  | Nachdem Sie Ihre erste Nachricht<br>gesendet haben, wird sie hier<br>angezeigt. |                               | Nachdem S<br>gesendet | Nachdem Sie Ihre erste Nachricht<br>gesendet haben, wird sie hier<br>angezeigt. |                                         | Info zu Nachrichten                                                     |  |
| Telefon Nachrichten | E-Mail Chrome      |                                                                                 |                               |                       | C                                                                               |                                         |                                                                         |  |

Herausgeber: Telekom Deutschland GmbH 53262 Bonn | Stand 11/2022 | Änderungen und Irrtum vorbehalten

4. Weitere Einstellungen

## Cell Broadcast Einstellungen: Samsung S7 mit Android 8

| 5. Broadcast-Kanäle<br>auswählen                                                                                                    | 6. Broadcast-Kanal aktiviere    | en 7. Sender auswählen          |  |
|----------------------------------------------------------------------------------------------------|---------------------------------|---------------------------------|--|
| 🖬 🕆 🍥 … 🔌 🐇 🚄 99% 🗎 11:50                                                                                                    | 🖬 🖰 🕲 … 🔌 🐇 🚄 99% 🗎 11:         | 50 🖾 🖞 🍥 … 🔌 🐇 🚄 99% 🗈 11:50    |  |
| < WEITERE EINSTELLUNGEN                                                                                                    | < BROADCAST-KANÄLE              | <b>GROADCAST-KANÄLE</b>         |  |
| SMS                                                                                                    | AUS                             | EIN                             |  |
| MMS                                                                                                    | Sender auswählen<br>Alle Sender | Sender auswählen<br>Alle Sender |  |
| WAP-Push<br>Niemals                                                                                                    | EIGENE SENDER                   | EIGENE SENDER                   |  |
| Broadcast-Kanële                                                                                                    | Sender hinzufügen               | Sender hinzufügen               |  |
| Alte Nachrichten löschen<br>Ihre ältesten Nachrichten löschen, um Platz<br>für neue zu schaffen, die Sie nach 1000<br>SMS oder 100 MMS erhalten. |                                 |                                 |  |
| Webvorschau anzeigen<br>Vorschauen von den in Chats verlinkten<br>Webseiten anzeigen.                                                            |                                 |                                 |  |
|                                                                                                    |                                 |                                 |  |
|                                                                                                    |                                 |                                 |  |
|                                                                                                    |                                 |                                 |  |

Ŧ

Herausgeber: Telekom Deutschland GmbH 53262 Bonn | Stand 11/2022 | Änderungen und Irrtum vorbehalten